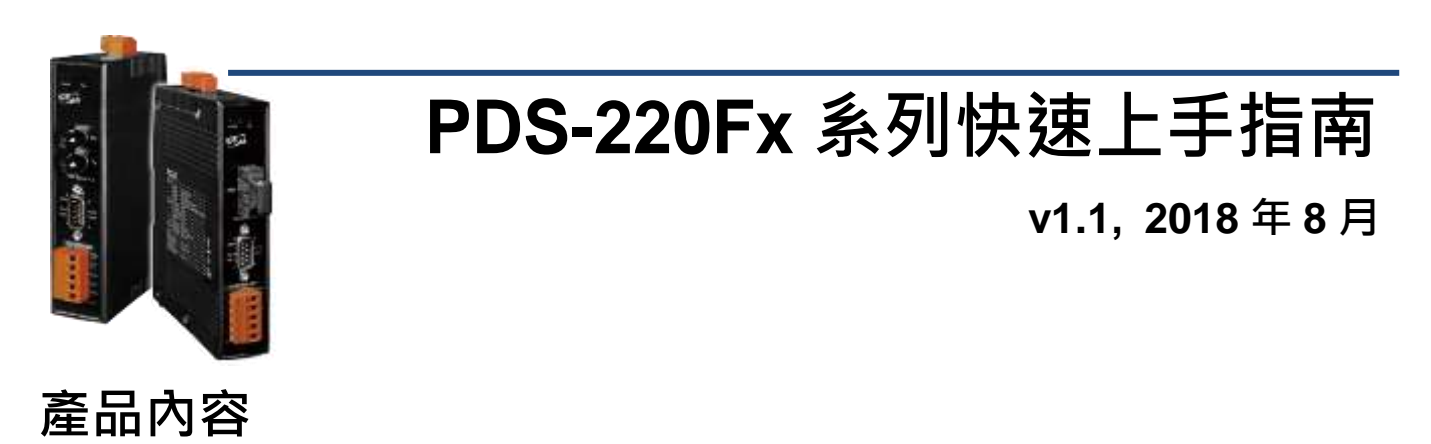

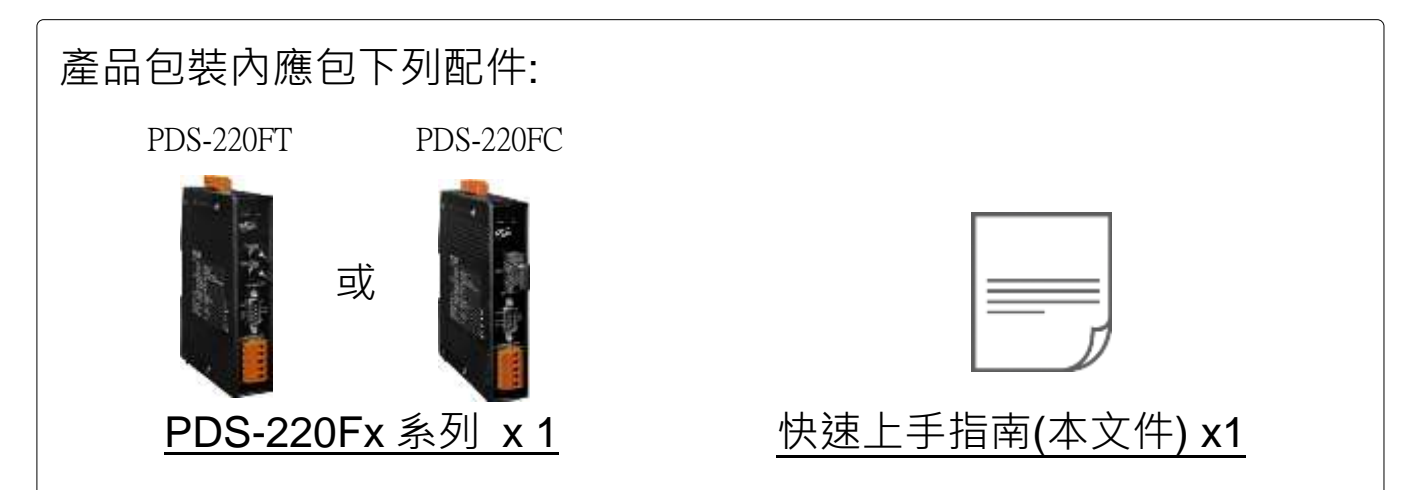

### 前置作業

- 外部電源供應設備,如:MDR-20-24 (選購品)。 http://www.icpdas.com/products/Accessories/power\_supply/power\_list.htm
   乙太網路轉光纖界面轉換器,如:NS-200AF 系列 (選購品)。 http://www.icpdas.com/root/product/solutions/industrial\_ethern et\_switch/ns-200af.html
   乙太網路集線器,如:NS-205 (選購品)。 http://www.icpdas.com/products/Switch/industrial\_list.htm
- 4) 確認您電腦的網路設定正確且可運作。 確認您電腦的 Windows 防火牆以及 Anti-virus 防火牆都已關閉, 或已正確的設定,否則第 3 章部份的 "Search Servers" 可能無法 正確找到 PDS-220Fx。(請與您的系統管理員確認)

## 連接電源及電腦主機

- **1)** 將 PDS-220Fx 透過 Fiber Optic Converter 與電腦接至同一個集線器 (Hub/Switch) 或同一個子網域。
- 2) 將 PDS-220Fx COM2 上的 TxD+ 接至 RxD+ 及 TxD- 接至 RxD-。

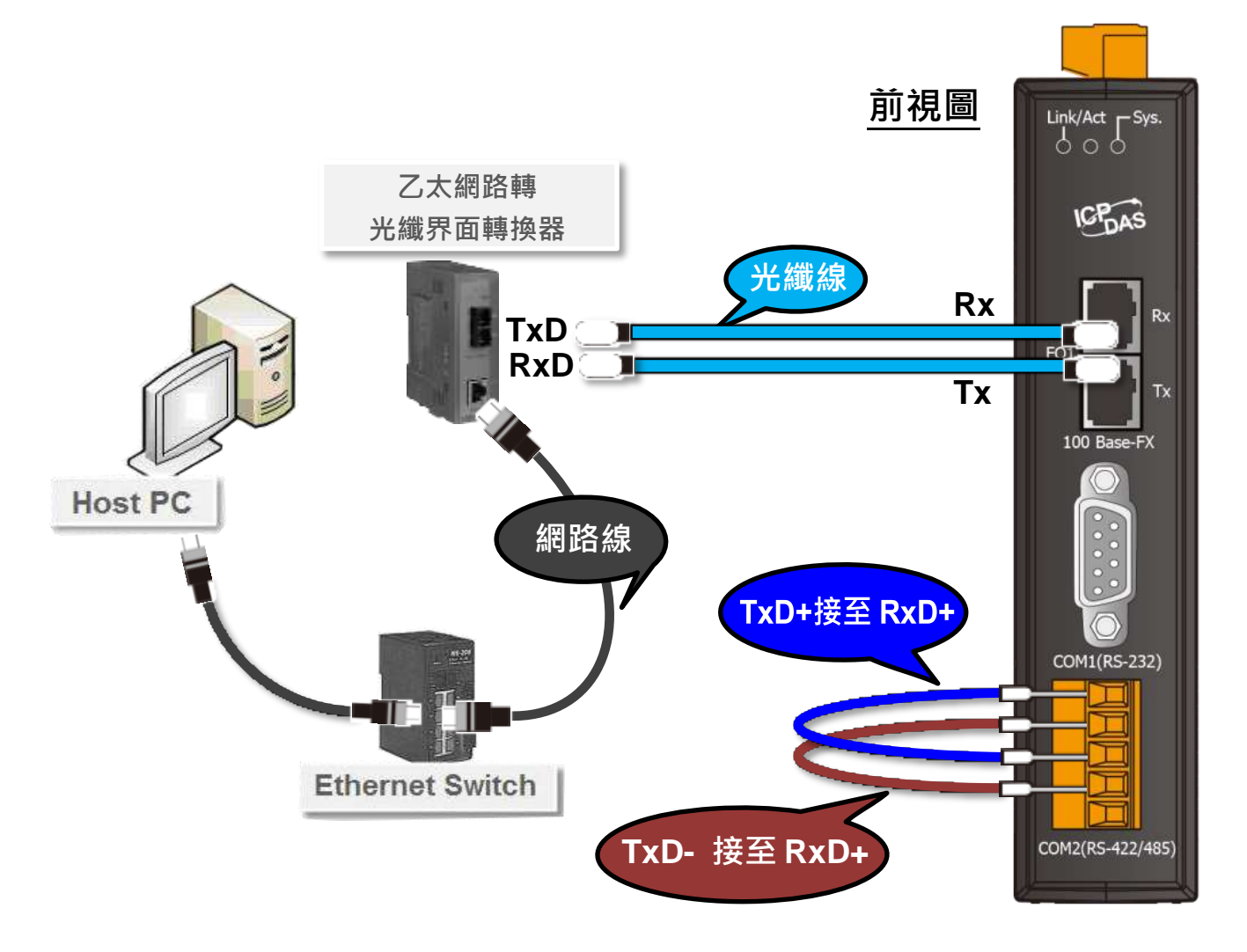

3) 提供電源 (使用+12~+48 V<sub>DC</sub> 電源) 到 PDS-220Fx。

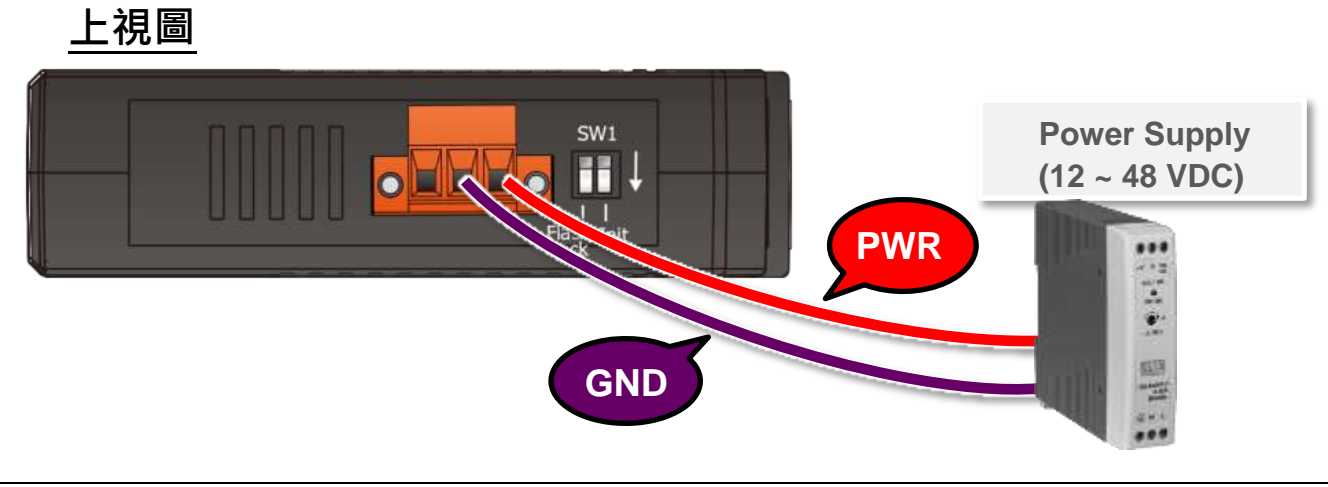

# 2 安裝 VxComm Utility

VxComm Utility 可以從泓格科技網站及 FTP 下載。 詳細下載位置如下:

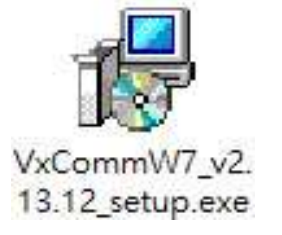

http://ftp.icpdas.com/pub/cd/8000cd/napdos/driver/vxcomm\_driver/windows/

ftp://ftp.icpdas.com/pub/cd/8000cd/napdos/driver/vxcomm\_driver/windows/

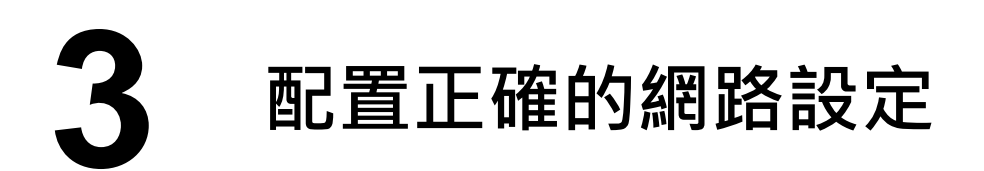

- 1) 雙擊桌面上的 VxComm Utility 捷徑圖示。
- 2) 單擊 VxComm Utility 上的 "Search Servers" 按鈕來搜尋您的 PDS-220Fx。
- 3) 雙擊您的 PDS-220Fx , 開啟網路配置設定對話框。

| File Server Port Tools                  | , Mar.06, 2018] — 🗆             |                                                                                                    |                                                                                                    |                                                                                                    |                                                                                                    |                                                                                                    | ×                                                                                                    |  |
|-----------------------------------------|---------------------------------|----------------------------------------------------------------------------------------------------|----------------------------------------------------------------------------------------------------|----------------------------------------------------------------------------------------------------|----------------------------------------------------------------------------------------------------|----------------------------------------------------------------------------------------------------|----------------------------------------------------------------------------------------------------|--|
| VxCommunity<br>Where remote sense users | Configure Server VxComm Servers |                                                                                                    |                                                                                                    | Port                                                                                                    | Virtual COM E                                                                                                    |                                                                                                    | 3audrate                                                                                                    |  |
| Add Server(s)                           |                                 |                                                                                                    |                                                                                                    | <                                                                                                    |                                                                                                    |                                                                                                    | >                                                                                                    |  |
| 🦉 2 Web                                 | Name                            | Alia                                                                                                    | IP Addre                                                                                                    | ss                                                                                                    | Sub-net Mask                                                                                                    | Gateway                                                                                                    | ^                                                                                                    |  |
| Search Servers                          | PDS-220F×                       | N/A                                                                                                    | 192.168.                                                                                                    | 255.1                                                                                                    | 255.255.0.0                                                                                                    | 192.168.0.1                                                                                                    | ]_                                                                                                    |  |
| Configuration (UDP)                     | VP1231                          | Compa                                                                                                    | 10.0.8.70                                                                                                    | )                                                                                                    | 255.255.255.0                                                                                                    | 10.0.8.254                                                                                                    |                                                                                                    |  |
| Exit                                    | <                               | Eric                                                                                                    | 10.0.8.22                                                                                                    | 22                                                                                                    | 255.255.255.0                                                                                                    | 192.168.0.1                                                                                                    | > ~                                                                                                    |  |
|                                         | File Server Port Tools          | File Server Port Tools<br>File Server Port Tools<br>Add Server(s)<br>Remove Server<br>Configuration (UDP)<br>Exit<br>Exit<br>Configuration (UDP) | File Server Port Tools         File Server Port Tools         Configure Server         Add Server(s)         Remove Server         Remove Servers         Configuration (UDP)         Exit | File Server Port Tools         File Server Port Tools         Image: Server Port Tools         Image: Server | File Server Port Tools         Image: Server Port Tools         Image: Server Port Port Port Port Port Port Port Por | WComm Utility [V2.13.12, Mar.00, 2016]         File Server Port Tools         Configure Server       Configure Server         Add Server[s]       Port       Virtual C         Add Server[s]       Name       Alia       IP Address       Sub-net Mask         Marco Servers       Port       Virtual C       Configure Server         Mame       Alia       IP Address       Sub-net Mask         Marco Servers       Port       Configuration (UDP)       Port       Compare         Exit       VP1231       Compare       10.0.8.70       255.255.255.0         VP1231       Compare       10.0.8.70       255.255.255.0         VP1231       Compare       10.0.8.70       255.255.255.0         Ventor       10.0.8.222       255.255.255.0 | File Server Port Tools         File Server Port Tools         Image: Server Port Tools         Image: Server Port Tools         Image: Server Port Tools         Image: Server Port Tools         Image: Server Port Tools         Image: Server Port Tools         Image: Server Port Tools         Image: Server Port Tools         Image: Server Port Port Port Port Port Port         Image: Server Port Port Port Port Port Port Port Por |  |

#### PDS-220Fx 出廠預設如下表:

| IP Address  | 192.168.255.1 |
|-------------|---------------|
| Subnet Mask | 255.255.0.0   |
| Gateway     | 192.168.0.1   |

4) 聯繫您的網路管理員取得正確的網路配置(如 IP/Mask/Gateway)。
 輸入網路設定 (IP/Mask/Gateway), 然後按下 "OK" 按鈕。
 ▲ 注意: PDS-220Fx 將會在 2 秒後改用新的設定。

|                 |                     | •                        |                       |        |                      |           |
|-----------------|---------------------|--------------------------|-----------------------|--------|----------------------|-----------|
| Server Name :   | PDS-220Fx           |                          |                       |        |                      |           |
| DHCP:           | 0: OFF              | ▼ Sub-net Mask :         | 255.255.255.0         | Alias: |                      | (7 Chars) |
| P Address :     | 10.0.8.69           | Gateway :                | 10.0.8.254            | MAC:   | ff:ff:ff:ff:ff:ff:ff |           |
| Warning!!       | 10000000000000000   |                          |                       |        |                      |           |
| Contact your Ne | twork Administrator | to get correct configura | ation before any chan | ge.    | ок 🔪                 | Cancel    |

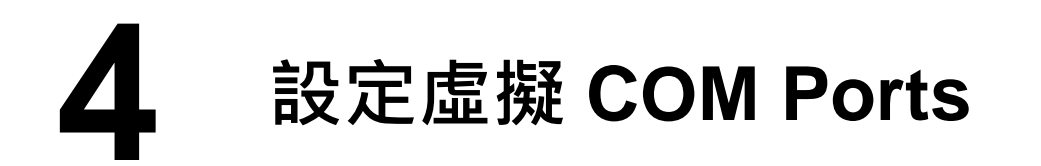

- 1) 二秒後單擊 "Search Servers" 按鈕,再次搜尋 PDS-220Fx,確認上 一步驟的網路配置已正確設定完成。
- 2) 在列表中單擊您的 PDS-220Fx。

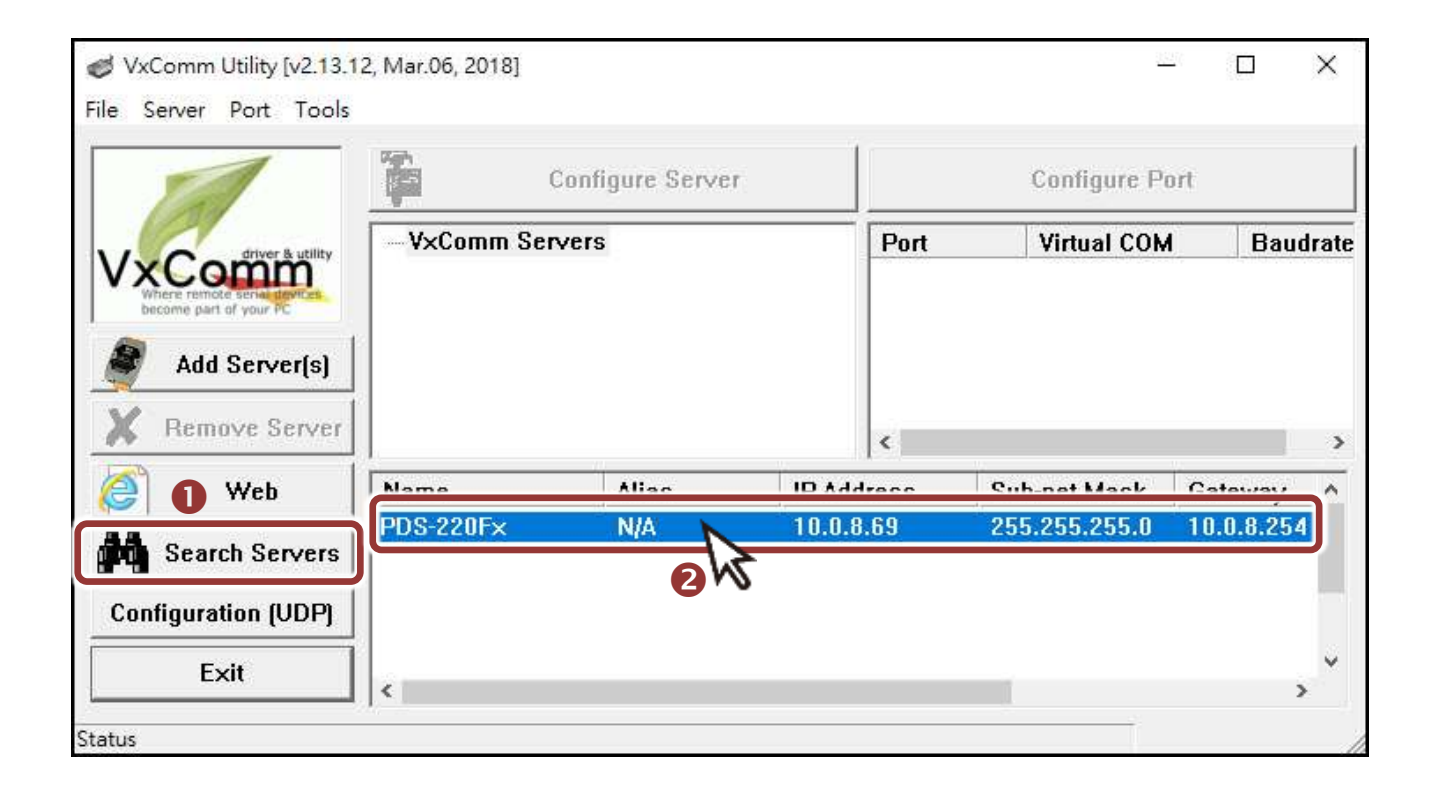

- 3) 單擊 "Add Server[s]" 按鈕。
- 4) 指定 COM Port 號碼並且單擊 "OK" 按鈕儲存設定。

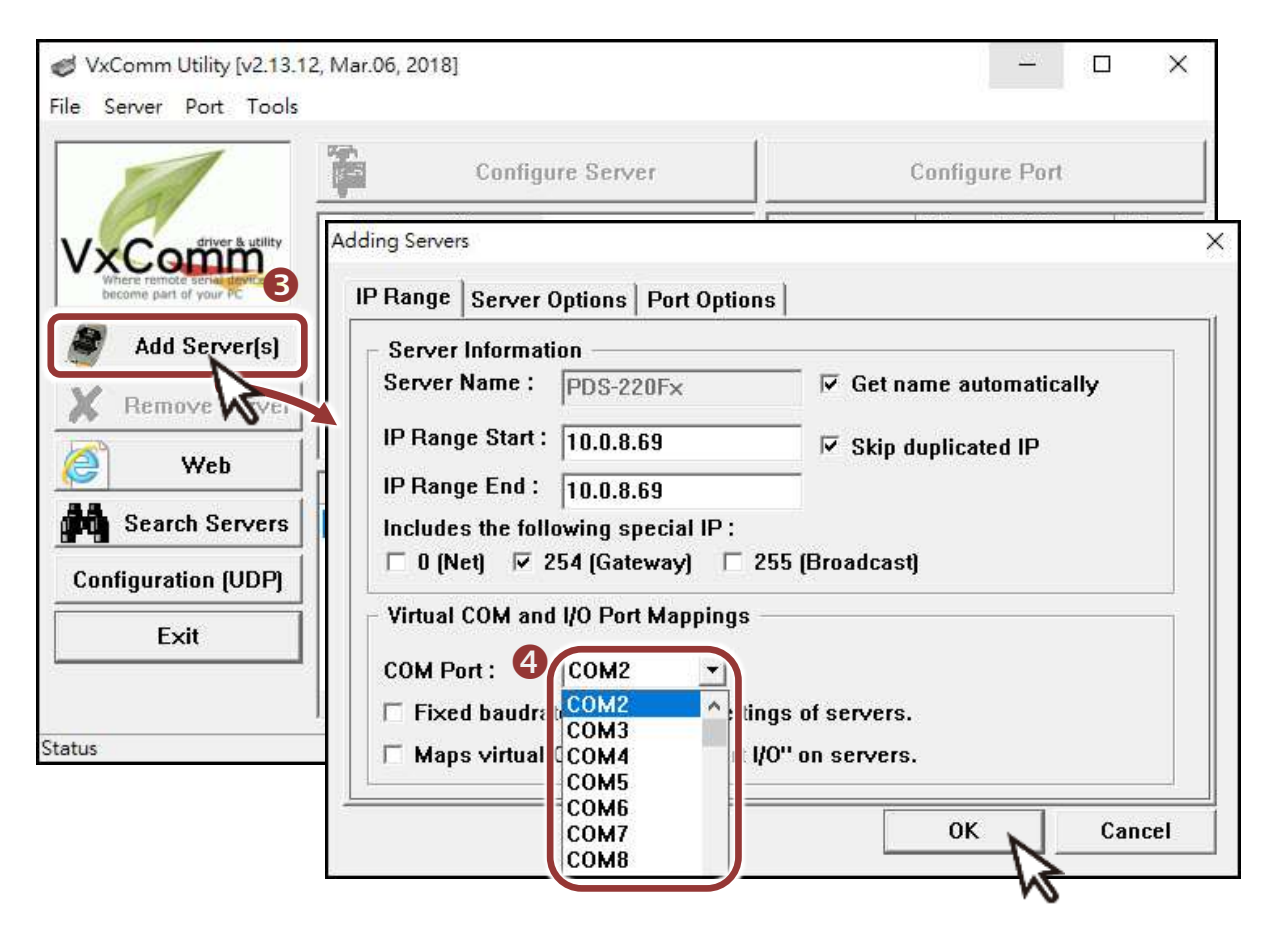

5) 單擊 PDS-220Fx 模組名稱,檢查配置完成的虛擬 COM Port 號碼。

| e Server Port Tools         | <b>1</b>                  | Configure Serve       | :r         |                   | Configure I                             | Port                       |                          |
|-----------------------------|---------------------------|-----------------------|------------|-------------------|-----------------------------------------|----------------------------|--------------------------|
| Add Server(s) Remove Server | - VxComm Ser              | vers<br>× (10.0.8.69) | Por        | t<br>1/0<br>1 2 5 | Virtual COI<br>Reserved<br>COM2<br>COM3 | M Bau<br>N/A<br>Dyr<br>Dyr | udrati<br>namic<br>namic |
| 😌 Web                       | Name                      | Alias                 | IP Address | Sub               | net Mask                                | Gateway                    | ~                        |
| Search Servers              | PDS-220Fx<br>JDS-735_RevB | N/A                   | 10.0.8.69  | 255.<br>255-      | 255.255.0                               | 10.0.8.254                 | 1<br>1                   |

- 6) 從功能選單上,選擇 "Tools" → "Restart Driver"。
- 7) 單擊 "Restart Driver" 按鈕。

| VxComm Utility [v2.13.*<br>File Server Port Tools         | 12, Mar.06, 2018]                     |                                                                                                    |   |
|-----------------------------------------------------------|---------------------------------------|----------------------------------------------------------------------------------------------------|---|
|                                                           | Restart Driver                        | . Server                                                                                                    |   |
| VxConfigure<br>Where remote series<br>become part of your | Modbus RTU Master<br>Modbus TP Master | Accomm Utility : Restarting Driver<br>Restart the driver to use new configuration.<br>Make sure you have closed all virtual COM ports first. | × |
|                                                           |                                       | Status: Driver is not running.  Restart Driver Cancel                                                                                        |   |

**5** 自我測試

- 1) 單擊您的 PDS-220Fx 模組,在 Port 2 處按右鍵,選擇 "<u>Open COM</u> Port"。
- 2) 檢查 COM Port 配置設定,然後單擊 "Open COM" 按鈕。

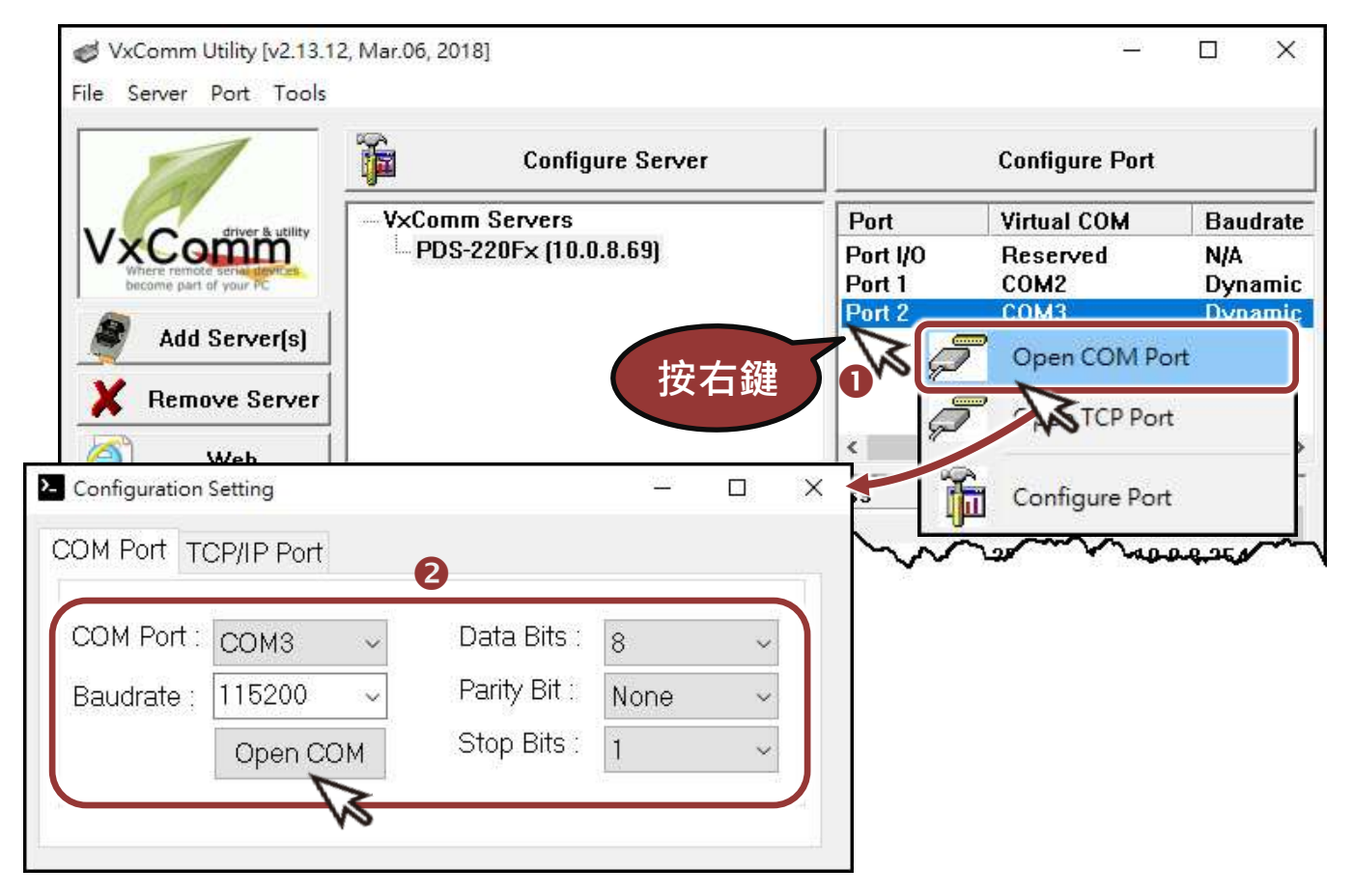

- 3) 在 "Send" 發送欄位中輸入字串 (如: \$01M)。
- 4) 在 "Display" 配置區,點選 "Hex/Text" 項目。
- 5) 單擊 "Send" 按鈕。

| > сомз     | ,115200 - Terminal V2.13.12 [Mar.06, 2018] | ×                       |
|------------|--------------------------------------------|-------------------------|
| Send       | \$01M <b>3</b>                             | CR (0x0D) Send          |
| (Hex)      | 24 30 31 4D                                | Interval (ms) 0         |
| Receiv     | ed                                         | Max. display lines 2000 |
|            |                                            | Clear Recevied          |
|            |                                            | Display                 |
|            |                                            | ● Hex/Text              |
|            |                                            |                         |
|            |                                            | O None                  |
|            |                                            | Exit                    |
|            |                                            |                         |
| Status: OK |                                            |                         |

6) 如果接收到回應,它將顯示在 "Received" 接收欄位中。

| >_ COM3    | 3,115200 - Terminal V2.13.12 [Mar.06, 2018] |        | 8                 | >                   | < |
|------------|---------------------------------------------|--------|-------------------|---------------------|---|
| Send       | \$01M                                       |        | ☑ CR (0x0         | D) Send             |   |
| (Hex)      | 24 30 31 4D                                 |        | Interval (n       | ns) 0               |   |
| Receiv     | ed                                          |        | Max. display line | es 2000             | j |
| 24 30      | 31 4D 0D 6                                  | \$01M. | ^                 | Clear Recevie       | d |
|            |                                             |        |                   | Display<br>Hex/Text |   |
|            |                                             |        |                   | O Hex               |   |
|            |                                             |        |                   | O None              |   |
|            |                                             |        |                   | Exit                |   |
|            |                                             |        |                   |                     |   |
| Status: OK |                                             |        |                   |                     |   |

測試成功後,您的 COM Port 應用程式就能直接使用虛擬 COM Port 與設備通訊。

• PDS-220Fx 系列產品網頁:

http://www.icpdas.com/products/Industrial/pds/pds-220fx.htm

• 相關文件:

http://ftp.icpdas.com/pub/cd/8000cd/napdos/pds/pds-220fx/document/

- 軟體 Firmware: http://ftp.icpdas.com/pub/cd/8000cd/napdos/pds/pds-220fx/firmware/
- MDR-20-24、NS-205、NS-200AF 產品網頁 (選購品):

http://www.icpdas.com/root/product/solutions/industrial\_ethernet\_switch/ns-205.html http://www.icpdas.com/root/product/solutions/accessories/power\_supply/mdr-20-24.html http://www.icpdas.com/root/product/solutions/industrial\_ethernet\_switch/ns-200af.html

## 注意事項

在出廠設定中, Flash Lock 保護功能預設為關閉,所以使用者能夠自行編程或更新檔案。如想啟用 Flash Lock 保護功能,詳細資訊請參考 PDS-220Fx 使用手冊 章節 "SW1 開關 (Init 及 Flash Lock)"。 詳細下載位置如下:

http://ftp.icpdas.com/pub/cd/8000cd/napdos/pds/pds-220fx/document/